### SERVIDOR VIRTUAL IPLAN

## INSTALACIÓN DE APLICACIONES PARA CONECTARSE AL SV (SISTEMAS WINDOWS)

# **IPLAN**

#### 1. INTRODUCCIÓN

En el presente instructivo, detallaremos cómo instalar aquellos programas requeridos en la utilización del servicio de **Servidor Virtual IPLAN** en Windows.

Los programas contemplados son los siguientes:

- Cisco VPN Client, para servidores dados de alta en las plataformas VMWare y XEN (Establece la VPN)
- RealVNC Enterprise 4.2.6, para servidores dados de alta en la plataforma XEN (Acceso por consola)
- PuTTY, para servidores Linux dados de alta en las plataformas VMWare y XEN (Acceso por SSH)

Las aplicaciones anteriores son provistas por IPLAN, aunque también pueden ser descargadas por cuenta propia. No está contemplada la instalación de **Escritorio Remoto**, ya que el mismo viene pre instalado en Windows.

#### 2. INSTALACIÓN

#### 2.1 CISCO VPN CLIENT

Para instalar el Cisco VPN Client, realizá los pasos a continuación:

• Ejecutá el instalador del Cisco VPN Client (vpnclient\_setup.exe). Seleccioná el idioma y clickea en OK

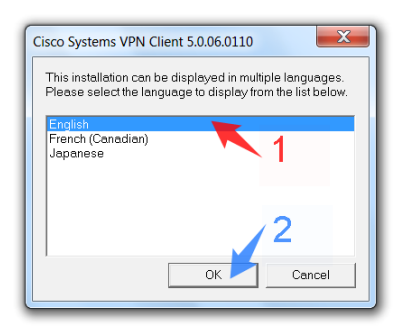

• Aparecerá una pantalla de bienvenida, en la cual deberás hacer click en Next para continuar.

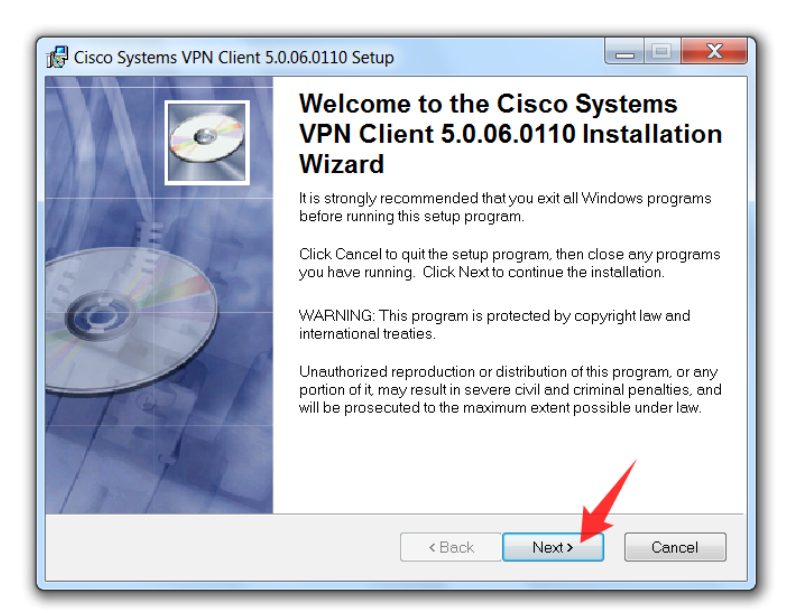

IPLAN | iplan.com.ar | NSS S.A. Reconquista 865 | C1003ABQ | Buenos Aires | Argentina Tel: 54-11-5031-6300 / Fax: 54-11-5031-6301

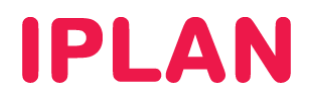

• Luego, aparecerán los términos y condiciones del servicio. Seleccioná l accept the license agreement y luego hacé un click en Next para continuar.

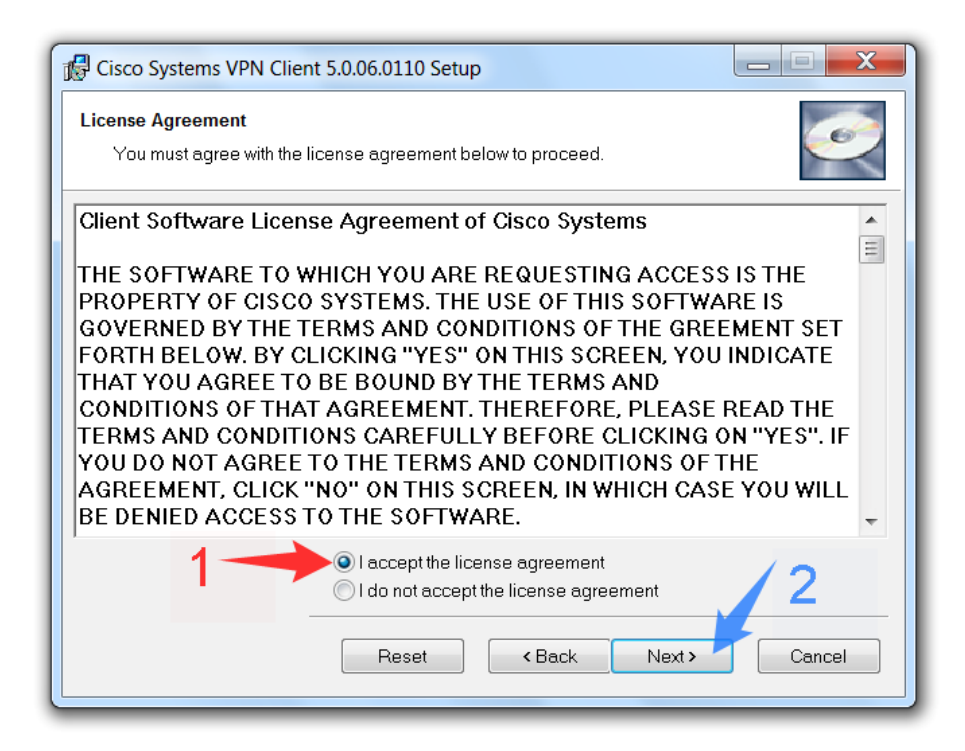

• En esta pantalla, utilizá el directorio de instalación tal como está y hacé un click en Next para continuar

| 🕼 Cisco Systems VPN Clien                                                                                                    | t 5.0.06.0110 Setup                                                                                                    |                                                                                        |
|----------------------------------------------------------------------------------------------------|----------------------------------------------------------------------------------------------------|----------------------------------------------------------------------------------------|
| Destination Folder<br>Select a folder where the                                                                                         | application will be installed.                                                                                                    | Ó                                                                                      |
| The Wise Installation V<br>in the following folder.<br>To install into a differen<br>You can choose not to<br>to exit the Wise Installa | vizard will install the files for Cisco Sy<br>t folder, click the Browse button, and<br>install Cisco Systems VPN Client 5.0<br>tion Wizard. | rstems VPN Client 5.0.06.0110<br>select another folder.<br>.06.0110 by clicking Cancel |
| Destination Folder<br>C:\Program Files\Cis                                                                                              | co Systems\VPN Client\                                                                                                    | Browse                                                                                 |
|                                                                                                    | < Back                                                                                                    | Next > Cancel                                                                          |

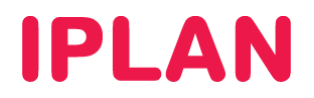

• Antes de comenzar la instalación, aparecerá una pantalla solicitando que confirmes las opciones seleccionadas anteriormente. Presioná el botón **Next** para que comience la copia de archivos.

| Reference Contraction Clier                                | nt 5.0.06.0110 Setup      |                       |              | _ <b></b> |
|------------------------------------------------------------|---------------------------|-----------------------|--------------|-----------|
| Ready to Install the Applica<br>Click Next to begin instal | <b>ition</b><br>lation.   |                       |              | Ø         |
| Click the Back button to the wizard.                       | preenter the installation | n information or clic | ck Cancel to | exit      |
|                                                            |                           | < Back                | Next >       | Cancel    |

• Luego de que termine la copia de archivos, presionaá el botón **Finish** para concluir la instalación del programa **Cisco VPN Client**.

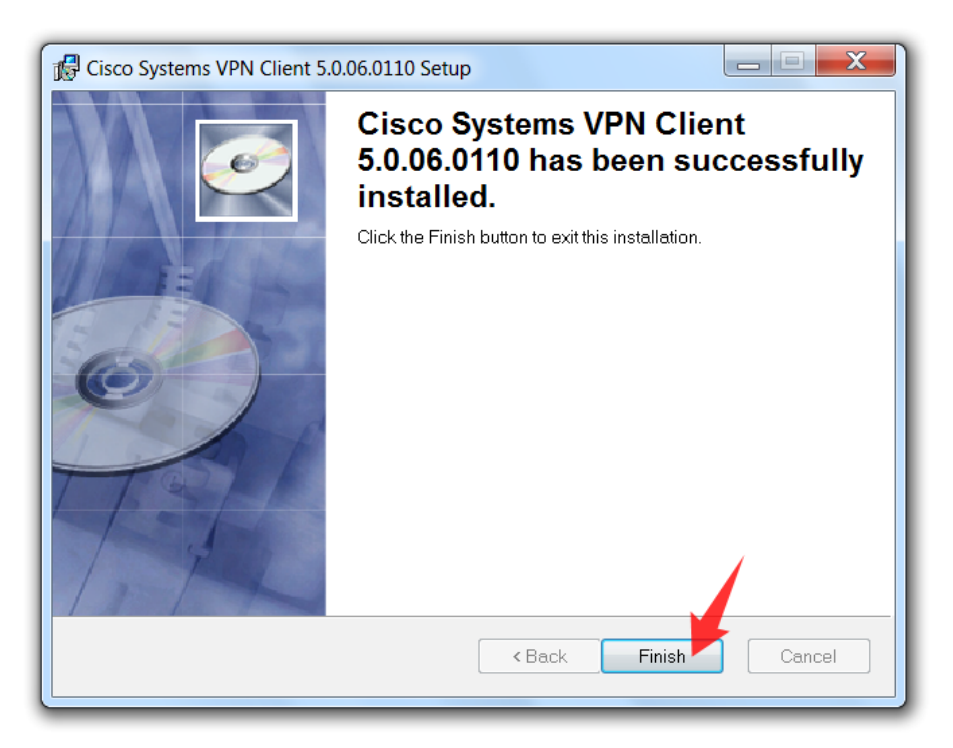

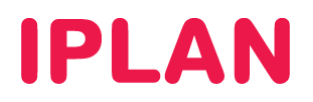

#### 2.2 REALVNC

Para instalar el RealVNC Enterprise 4.2.6, realizaá los pasos a continuación:

• Ejecutá el instalador del **RealVNC** (vnc-E4\_2\_6-x86\_win32.exe). Luego, en la pantalla de bienvenida presioná el botón **Next**.

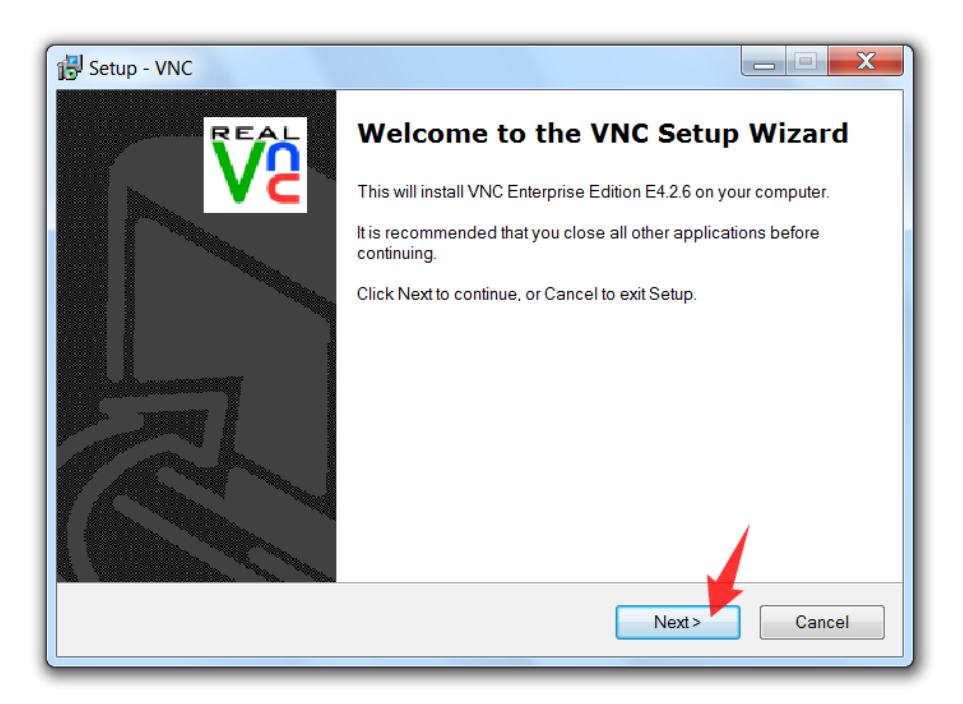

 Luego, aparecerán los términos y condiciones del servicio. Seleccioná I accept the agreement y luego realizá un click en Next para continuar.

| 15 Setup - VNC                                                                                                    |
|----------------------------------------------------------------------------------------------------|
| License Agreement<br>Please read the following important information before continuing.                                                                                            |
| Please read the following License Agreement. You must accept the terms of this agreement<br>before continuing with the installation.                                               |
| ENTERPRISE EDITION INSTALLER END USER LICENCE AGREEMENT                                                                                                    |
| THIS AGREEMENT CONSISTS OF THREE PARTS:                                                                                                    |
| A. VNC SERVER ENTERPRISE EDITION END USER LICENCE AGREEMENT<br>B. VNC VIEWER ENTERPRISE EDITION END USER LICENCE AGREEMENT<br>C. VNC ENTERPRISE EDITION END USER SUPPORT AGREEMENT |
| PLEASE READ ALL PARTS CAREFULLY. IN ORDER TO INSTALL THE VNC<br>ENTERPRISE EDITION SOFTWARE ("THE SOFTWARE"), YOU MUST FIRST ACCEPT                                                |
| 1 O l accept the agreement 2                                                                                                    |
| < Back Next> Cancel                                                                                                    |

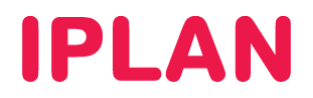

• En esta pantalla, te recomendamos dejar el directorio de instalación tal como está y hacer un click en **Next** para continuar.

| 🔂 Setup - VNC                                                                         |        |
|---------------------------------------------------------------------------------------|--------|
| Select Destination Location<br>Where should VNC be installed?                         | Ve     |
| Setup will install VNC into the following folder.                                     |        |
| To continue, click Next. If you would like to select a different folder, click Browse | э.     |
| C:\Program Files\RealVNC\VNC4                                                         | Browse |
| At least 0.7 MB of free disk space is required                                        |        |
| At least 0,7 Mb of free disk space is required.                                       | Cancel |

 El instalador te consultará sobre los componentes a instalar. Aquí es necesario que selecciones únicamente VNC Viewer, ya que no será necesario el VNC Server para conectarse al Servidor Virtual. Solamente seleccioná VNC Server en caso de que lo necesites y cuentes con una licencia para ello.

| Setup - VNC                                                                                                    |                  |
|----------------------------------------------------------------------------------------------------|------------------|
| Select Components<br>Which components should be installed?                                                                   | Ve               |
| Select the components you want to install; clear the components you do not wan<br>Click Next when you are ready to continue. | nt to install.   |
| Custom installation                                                                                                    | •                |
| VNC Server                                                                                                    | 1,4 MB<br>0,6 MB |
| 1                                                                                                    |                  |
|                                                                                                    |                  |
| Current selection requires at least 1.2 MB of disk space.                                                                    | 2                |
| < Back Next >                                                                                                    | Cancel           |

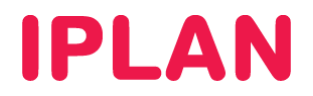

• Presioná nuevamente el botón Next para continuar.

| 🔂 Setup - VNC                                                                         |        |
|---------------------------------------------------------------------------------------|--------|
| Select Start Menu Folder<br>Where should Setup place the program's shortcuts?         | Ve     |
| Setup will create the program's shortcuts in the following Start Menu fold            | der.   |
| To continue, click Next. If you would like to select a different folder, click Browse |        |
| RealVNC                                                                               | Browse |
| Don't create a Start Menu folder  Start Next >                                        | Cancel |
|                                                                                       |        |

• Opcionalmente seleccioná alguna de las opciones (la primera crea un acceso directo del programa en el escritorio y la otra en la barra de tareas). Presioná **Next** para continuar.

| Betup - VNC                                                                               |              |
|-------------------------------------------------------------------------------------------|--------------|
| Select Additional Tasks<br>Which additional tasks should be performed?                    | Ve           |
| Select the additional tasks you would like Setup to perform while installing VNC<br>Next. | , then click |
| Additional icons:                                                                         |              |
| Create a VNC Viewer desktop icon                                                          |              |
| Create a VNC Viewer Quick Launch icon                                                     |              |
|                                                                                           |              |
|                                                                                           |              |
| < Back Next>                                                                              | Cancel       |

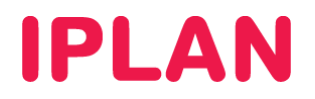

• Antes de comenzar la instalación, aparecerá una pantalla solicitandote confirmar las opciones seleccionadas anteriormente. Presioná el botón **Install** para continuar.

| 🔂 Setup - VNC                                                                                  |                 |
|------------------------------------------------------------------------------------------------|-----------------|
| Ready to Install<br>Setup is now ready to begin installing VNC on your computer.               | Ve              |
| Click Install to continue with the installation, or click Back if you want to review settings. | v or change any |
| Destination location:<br>C:\Program Files\RealVNC\VNC4                                         | <b>^</b>        |
| Setup type:<br>Custom installation                                                             | =               |
| Selected components:<br>VNC Viewer                                                             |                 |
| Start Menu folder:<br>RealVNC                                                                  |                 |
| Additional tasks:                                                                              | -               |
| •                                                                                              | •               |
| < Back Insta                                                                                   | Cancel          |

• Tras la copia de archivos, realizá un click en los botones Next y Finish para finalizar.

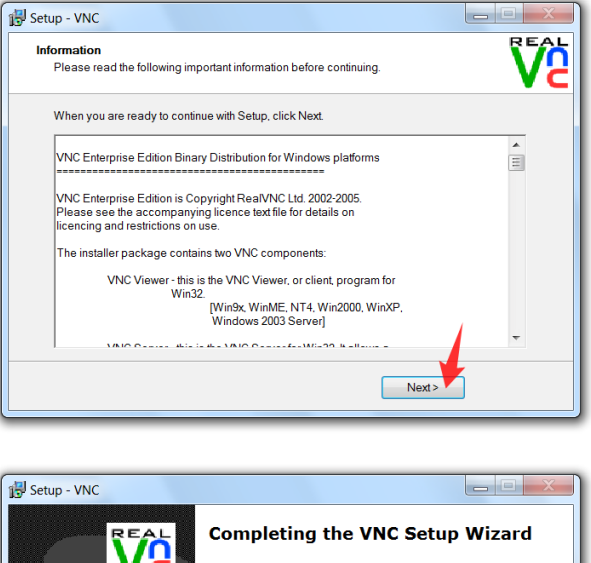

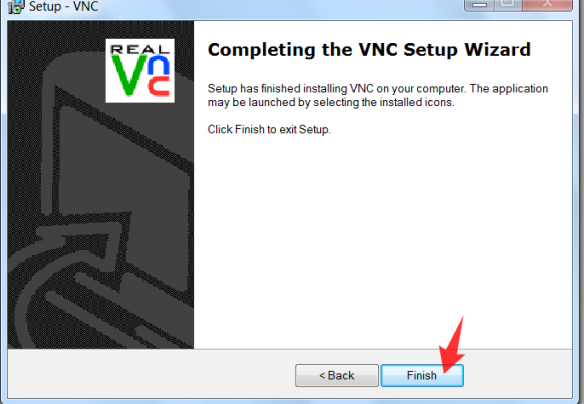

IPLAN | iplan.com.ar | NSS S.A. Reconquista 865 | C1003ABQ | Buenos Aires | Argentina Tel: 54-11-5031-6300 / Fax: 54-11-5031-6301

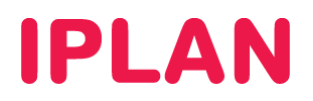

#### 2.3 PUTTY

Para instalar el PuTTY, seguí los pasos a continuación:

• Ejecutá el instalador (putty-0.62-installer.exe) y en la pantalla de bienvenida presioná el botón Next

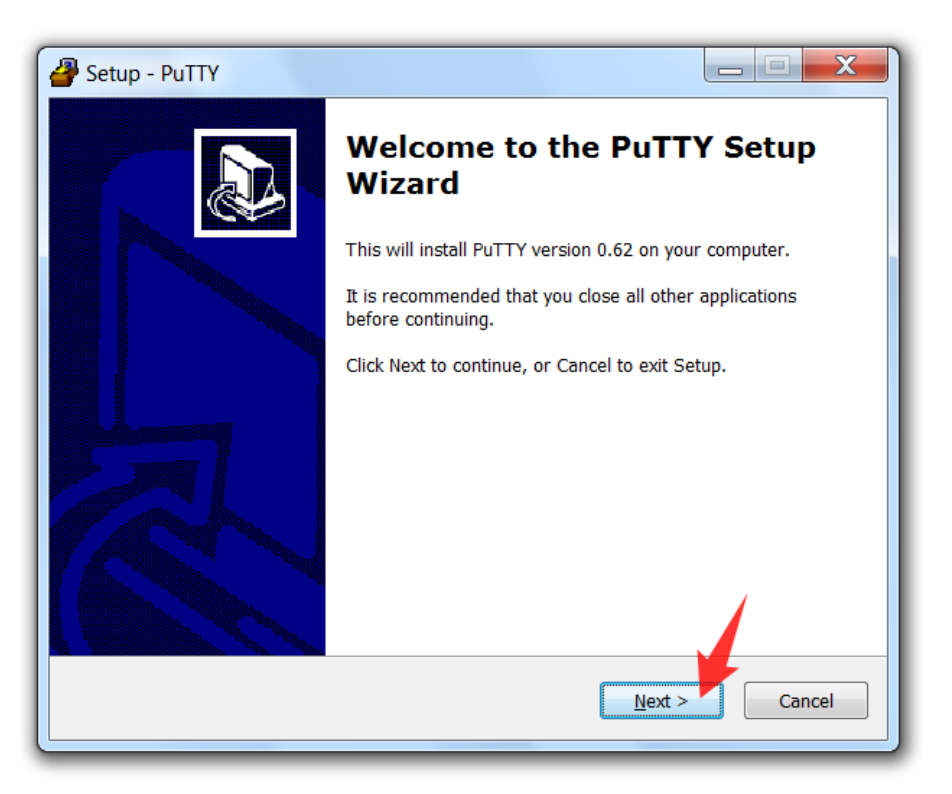

• En esta pantalla, utilizá el directorio de instalación tal como está y hacé un click en Next para continuar

| Setup - PuTTY                                                              |              |
|----------------------------------------------------------------------------|--------------|
| Select Destination Location<br>Where should PuTTY be installed?            |              |
| Setup will install PuTTY into the following folder.                        |              |
| To continue, click Next. If you would like to select a different folder, o | lick Browse. |
| C:\Program Files\PuTTY                                                     | Browse       |
|                                                                            |              |
| At least 3,5 MB of free disk space is required.                            |              |
| < Back Next >                                                              | Cancel       |

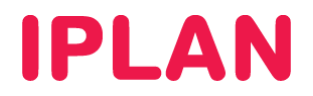

• Aquí presioná nuevamente en Next para continuar.

| PuTTY                                                                         |                 |
|-------------------------------------------------------------------------------|-----------------|
| Select Start Menu Folder<br>Where should Setup place the program's shortcuts? |                 |
| Setup will create the program's shortcuts in the following Star               | rt Menu folder. |
| To continue, click Next. If you would like to select a different folder, cl   | ick Browse.     |
| PUTTY                                                                         | Browse          |
| Don't create a Start Menu folder  Start Menu folder  Start Next >             | Cancel          |
|                                                                               |                 |

• En esta pantalla, seleccioná las opciones marcadas en color rojo y presioná Next para continuar.

| PuTTY                                                                                                |
|----------------------------------------------------------------------------------------------------|
| Select Additional Tasks Which additional tasks should be performed?                                  |
| Select the additional tasks you would like Setup to perform while installing PuTTY, then click Next. |
| Additional icons:                                                                                    |
| Create a desktop icon for PuTTY                                                                      |
| For all users                                                                                        |
| For the current user only                                                                            |
| Create a Quick Launch icon for PuTTY (current user only)                                             |
| Other tasks:                                                                                         |
| Associate .PPK files (PuTTY Private Key) with Pageant and PuTTYgen                                   |
| 2                                                                                                    |
|                                                                                                    |
| < Back Next > Cancel                                                                                 |

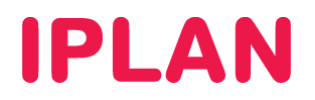

• Antes de comenzar la instalación, aparecerá una pantalla solicitando que confirmes las opciones seleccionadas anteriormente. Presioná el botón **Install** para continuar.

| Setup - PuTTY                                                                                                    |
|----------------------------------------------------------------------------------------------------|
| Ready to Install Setup is now ready to begin installing PuTTY on your computer.                                                                                                  |
| Click Install to continue with the installation, or click Back if you want to review or<br>change any settings.                                                                  |
| Destination location:<br>C:\Program Files\PuTTY                                                                                                    |
| Start Menu folder:<br>PuTTY                                                                                                    |
| Additional tasks:<br>Additional icons:<br>Create a desktop icon for PuTTY<br>For all users<br>Other tasks:<br>Associate .PPK files (PuTTY Private Key) with Pageant and PuTTYgen |
| <                                                                                                    |
| < Back Install Cancel                                                                                                    |

• Tras la copia de archivos, presioná el botón **Finish** para finalizar.

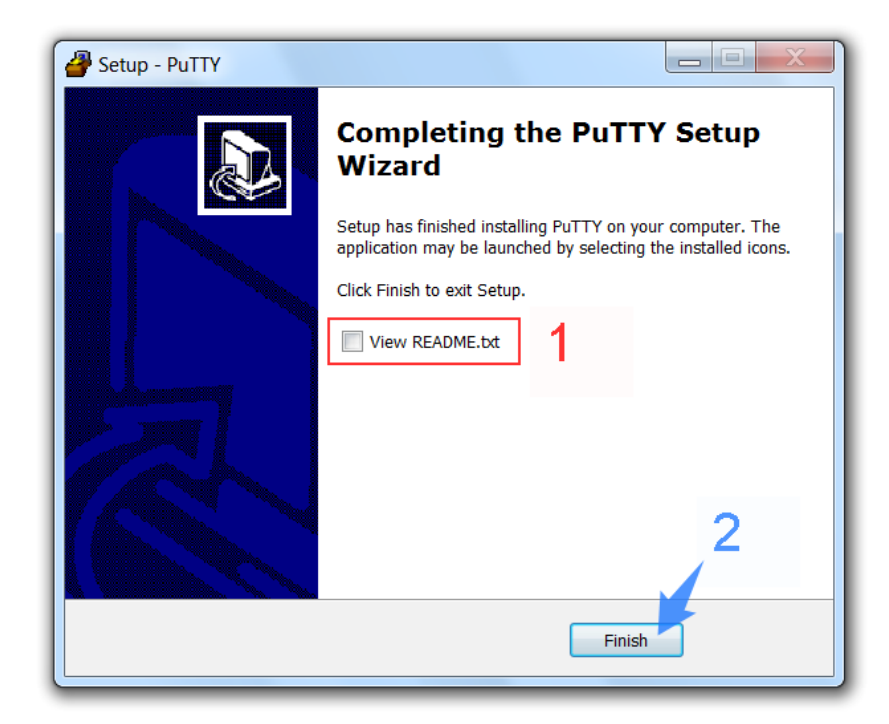

Para conocer más sobre el servicio de **Servidor Virtual IPLAN**, te recomendamos la lectura de los instructivos publicados en el **Centro de Ayuda IPLAN** en <u>http://clientes.iplan.com.ar/centrodeayuda</u>

Esperamos que el presente instructivo te haya sido de utilidad. Centro de Atención Técnica - IPLAN